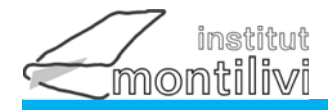

LLIBRES CURS 2024-25

## CFGS EDUCACIÓ I CONTROL AMBIENTAL

1r

CURS :

| DEPARTAMENT | MÒDUL | ΤΊΤΟL                                     | EDITORIAL | AUTOR         | ISBN          | OBSERVACIONS |
|-------------|-------|-------------------------------------------|-----------|---------------|---------------|--------------|
| FOL         | IPO1  | Itinerari personal per a l'ocupabilitat l | Altamar   | Orteu, Llúcia | 9788419780317 | Edició 2024  |
|             |       |                                           |           |               |               |              |
|             |       |                                           |           |               |               |              |

NO POSEU EL NOM NI FOLREU ELS LLIBRES FINS A LA SEVA CONFIRMACIÓ PEL PROFESSORAT La venda es farà a la Llibreria Empúries c/Àlvarez de Castro, 6. Tel. 972 203 429 o bé a ABACUS Avda. Montilivi, 125 17003 Girona Tel. 972 209 458 -

04/07/2024

www.institutmontilivi.cat

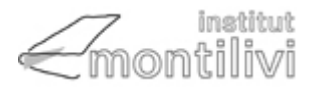

## Transport activitats ECA - Procés per al pagament de l'activitat

a) PAGAMENT MITJANÇANT ELS CAIXERS AUTOMÀTICS DE "CaixaBank"

Amb la llibreta de "CaixaBank" o amb targeta bancària: La llibreta ha de ser de "CaixaBank".

La targeta pot ser de qualsevol Caixa o Banc.

## Passos a seguir en el caixer:

1.Introduir llibreta o targeta

2. Clicar icona "Codi de barres" i passar el codi de barres

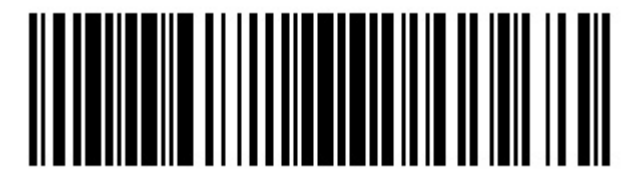

En cas de no haver llegit be el codi de barres. Seleccionar "col•legis i matrícules" >> Amb el codi de l'Entitat **0254650** 

3. Omplir els espai en blanc:

IMPORT: 90.00€ Nom de l\'alumne: Cognoms, Nom Activitat: 1508

b) PAGAMENT VIA WEB AMB TARGETA DE QUALSEVOL BANCAnar a l'enllaç https://www1.caixabank.es/apl/pagos/index\_ca.html?CODCPR=90VPA003

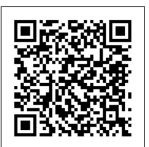

Si no funciona l'enllaç anar a: <u>www.caixabank.cat</u> cercar :donatius o Pagaments -> Pagaments -> Fer un pagament -> Pagament a tercers Posar el codi de l'entitat: **0254650** 

Clicar Continuar

IMPORT: 90.00€ Nom de l\'alumne: Cognoms, Nom Activitat: 1508

c) PAGAMENT PER LÍNIA OBERTA (CLIENTS DE CaixaBank') Seleccionar: Comptes; Transferències i traspassos; Fer un pagament nou a tercers. Posar el codi de l'entitat: 0254650

> IMPORT: 90.00€ Nom de l\'alumne: Cognoms, Nom Activitat: 1508

> > Cal retornar el resguard de pagament.